## 【學生請假系統說明】

【說明一】進入單簽E化平台-學生請假系統-輸入帳號密碼-學生專區-學生請假作 業,輸入請假資料及上傳附件-存檔。

| 生專區 For student - 1                                                  | MBN Help                 | -(11)                                                     |           |                          |             |                    |                 |                   |                          |                   |        |        |                              |     |                 |     |                     |                                 |          |
|----------------------------------------------------------------------|--------------------------|-----------------------------------------------------------|-----------|--------------------------|-------------|--------------------|-----------------|-------------------|--------------------------|-------------------|--------|--------|------------------------------|-----|-----------------|-----|---------------------|---------------------------------|----------|
| 生專區 For student »                                                    | 學生請得                     | 作業 Applicat                                               | ion       |                          |             |                    |                 |                   |                          |                   |        |        |                              |     |                 |     |                     |                                 |          |
| 假别:<br>Please Choose                                                 | ○事假(                     | Personal leav                                             | re) (     | 〇病假(Sick leave)          | 이 公暇(Offici | al leave)<br>(可請假日 | 〇 喪f<br>朝医間 2   | 限(直系)<br>022/09/0 | <b>机磨</b> )(Fi<br>1~2023 | uneral<br>/01/08] | leave) |        |                              |     |                 |     |                     |                                 |          |
| 請假時間:<br>eriod of leave from                                         | 起 200                    | 2/09/16                                                   | Ħ         | 这 2022/09/16             | Ħ           | 確診或医<br>日非課        | 列隔離者長內的日        | ・ 請至!<br>日期・      | 學校首為自行                   | 頁防疫<br>了新增        | 專區進行》  | ₩R · 由 | 學校協問                         | 1登纬 | 防疫公             | 假,無 | 源自行調                | 假                               |          |
| 通過審核的<br>假瞭記錄:                                                       | 预别<br>Categ              | 日期<br>Date                                                | 1         | 科目名編 早節<br>Subject class | 2 3         | 4                  | 5               | 6                 | 7                        | 8                 | 9 10   | 11     | 12                           | 13  | 14              | 15  | 午節<br>Noon<br>class | 早課<br>[7:40~8:25<br>Early class | i]<br>is |
| Application record                                                   | 無假壞                      | 記錄                                                        |           |                          |             |                    |                 |                   |                          |                   |        |        |                              |     |                 |     |                     |                                 |          |
|                                                                      | 核取 日期 星<br>Check Date We |                                                           |           | 期 課程名編<br>eek Course     |             |                    | 授課教師<br>Teacher |                   |                          | 上課地點<br>Classroom |        |        | 課別<br>Required<br>/ Elective |     | 節次<br>Class(es) |     |                     |                                 |          |
| 課程清單:                                                                |                          | 2022/09/16                                                | 五         | 電腦洞路橫論                   |             | 黃聖翁                | 1(助理教           | (授)               | E                        | 531-I             | .程館5F  |        | 必修                           | 0   | 10              | 11  | 12                  |                                 |          |
|                                                                      |                          | 2022/09/16                                                | 五         | <b>競弯(三)</b>             |             | 蔡文章                | 8(講師)           |                   | 1                        | 爾夫取               | (練習場   |        | 必修                           | 5   | 13              | 14  |                     |                                 |          |
| an PERFECT<br>Total period of the<br>leave<br>請假事由:<br>Reason<br>確比: | 共1天<br>簡輸入               | 请假事由 / Wr                                                 | ite daw   | in the reason            |             |                    |                 |                   |                          |                   |        |        |                              |     |                 |     |                     |                                 |          |
| Remarks                                                              | 請輸入                      | 能人嘴註葉科 / Write down the remarks 防疫用其樂(注意) 政府用其樂(注意) 政府用其樂 |           |                          |             |                    |                 |                   |                          |                   |        |        |                              |     |                 |     |                     |                                 |          |
| 🤤 附件上傳:<br>Upload the proof<br>for the leave                         | 拖拉有                      | 編二書 / Dro<br>點此選擇                                         | p files I | (上傳檔案嵌大<br>here          | 不可超過 409    | 6KB / Ma           | x. limit- 4     | (096k)            |                          |                   |        |        |                              |     |                 |     |                     |                                 |          |
| 日存積                                                                  |                          |                                                           |           |                          |             |                    |                 |                   |                          |                   |        |        |                              |     |                 |     |                     |                                 |          |
|                                                                      |                          |                                                           |           |                          |             | DI ALA             | -               |                   |                          |                   |        |        |                              |     |                 |     |                     |                                 |          |

【說明二】學生專區可執行銷假申請及查詢請假記錄。

| ← → C □ 140.128.78.77/StdL/Web/main.html |                                               |                                         |                       |                       |   |   |   |             |       |   |      |            |    |                 |    |    |         |    |  |
|------------------------------------------|-----------------------------------------------|-----------------------------------------|-----------------------|-----------------------|---|---|---|-------------|-------|---|------|------------|----|-----------------|----|----|---------|----|--|
|                                          | 學                                             | 生請假系統                                   |                       |                       |   |   |   |             |       |   |      |            |    |                 |    |    |         |    |  |
| 學生專圖 → 簽核平台 → ;                          | <b>晏生專圖 ▼</b>   菟桧平台 ▼   基本資料 ▼   <b>解助 ▼</b> |                                         |                       |                       |   |   |   |             |       |   |      |            |    |                 |    |    |         |    |  |
| 學生請假作業<br>銷假申請                           |                                               |                                         |                       |                       |   |   |   |             |       |   |      |            |    |                 |    |    |         |    |  |
|                                          | → 105182                                      | - //3 HW - 24 HW - MB(20 HW - ) J AN HW |                       |                       |   |   |   |             |       |   |      |            |    |                 |    |    |         |    |  |
| 時似記録堂詞<br>已核准請假清單                        | 16/02/22                                      | 5/02/22       董                         |                       |                       |   |   |   |             |       |   |      |            |    |                 |    |    |         |    |  |
| 假噴清車<br>通過審核的 <b>%</b>                   | 別 日期                                          | 1 料目                                    | 日名稱 早能                | ថិ 1                  | 2 | 3 | 4 | 5           | 6 7   | 8 | 9    | 10         | 11 | 12              | 13 | 14 | 15      | 午節 |  |
| 假曠記錄: 無假                                 | 無限實記錄                                         |                                         |                       |                       |   |   |   |             |       |   |      |            |    |                 |    |    |         |    |  |
| 城田                                       | 7 D 199                                       | 見知                                      | 通识之                   | 8 ( 副副 96-86-38-383 ) |   |   |   | \$40\$ ¢田 衣 | 6-035 |   | ト油   | 1.567 11.5 |    | àm Cut dia - Ar |    |    | ala-to- |    |  |
| 課程清單: 無相                                 |                                               |                                         | 1220天安日川 二部、地震は 部次川 1 |                       |   |   |   |             |       |   | 80-X |            |    |                 |    |    |         |    |  |
|                                          |                                               |                                         |                       |                       |   |   |   |             |       |   |      |            |    |                 |    |    |         |    |  |
| 請做時長: 共00                                | 存長: 共り六                                       |                                         |                       |                       |   |   |   |             |       |   |      |            |    |                 |    |    |         |    |  |
| 請顧事由:                                    | 請給入請假事由 常用詞庫                                  |                                         |                       |                       |   |   |   |             |       |   |      |            |    |                 |    |    |         |    |  |
| 備註: 請該                                   |                                               |                                         |                       |                       |   |   |   |             |       |   |      |            |    |                 |    |    |         |    |  |
|                                          | (上價權容易大不可經過 4096KB)                           |                                         |                       |                       |   |   |   |             |       |   |      |            |    |                 |    |    |         |    |  |
|                                          |                                               |                                         |                       |                       |   |   |   |             |       |   |      |            |    |                 |    |    |         |    |  |
| ◙ 附件上傳:                                  | 影此遊擇                                          |                                         |                       |                       |   |   |   |             |       |   |      |            |    |                 |    |    |         |    |  |
|                                          |                                               |                                         |                       |                       |   |   |   |             |       |   |      |            |    |                 |    |    |         |    |  |
|                                          |                                               |                                         |                       |                       |   |   |   |             |       |   |      |            |    |                 |    |    |         |    |  |
| ■ 存檔                                     |                                               |                                         |                       |                       |   |   |   |             |       |   |      |            |    |                 |    |    |         |    |  |
| * 紅色為必填欄位                                |                                               |                                         |                       |                       |   |   |   |             |       |   |      |            |    |                 |    |    |         |    |  |
|                                          |                                               |                                         |                       |                       |   |   |   |             |       |   |      |            |    |                 |    |    |         |    |  |
|                                          |                                               |                                         |                       |                       |   |   |   |             |       |   |      |            |    |                 |    |    |         |    |  |

## 【說明三】

- (一)學生請假系統彈性開放請假時限為30天,請同學注意請假時間。
- (二)線上請假流程需至學務單位登錄完成後,才算完成請假手續, 請記得提醒師長上網簽核您的假單。
- (三)送出假單前,請確認請假天數,很多同學日期會不小心點錯數天甚至數十天。
- (四)如不在課表上的假,請於畫面上非課表內的日期,請自行新增點選請假日期。
- (五)本請假系統不含考試假,考試期間請至教務單位申請考試假。
- (六)請假相關規定,請依各班導師律定為主。
- (七) 若系統有任何問題, 請立刻反應, 以免影響自身權益。